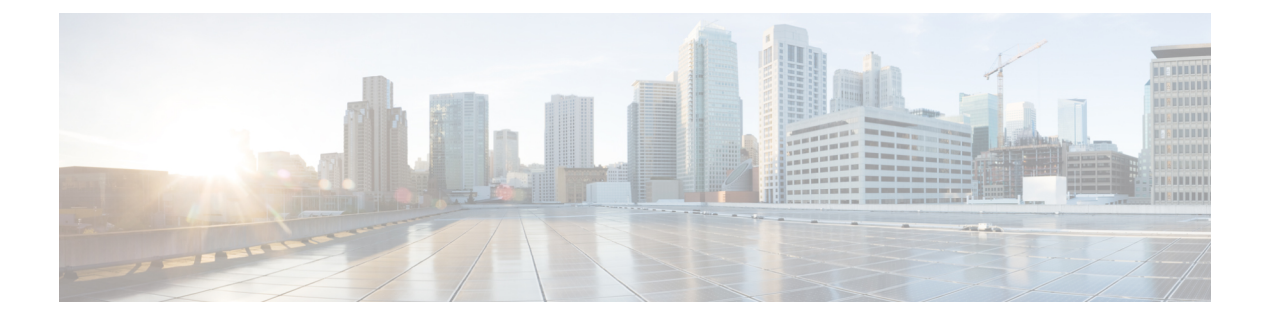

# **Managing Users**

This section describes how to manage users on your system.

- About Managing Users, page 1
- Creating Comma- or Tab-Delimited Files, page 2
- Exporting User Accounts to a CSV File, page 9
- Importing User Accounts from a CSV File, page 9
- Transferring User Accounts Between Systems by using a CSV File, page 10
- Adding Users, page 10
- Editing Users, page 11
- Unlocking an Administrator Account, page 12
- Activating or Deactivating Users and Administrators from the Users Page, page 13
- Finding Users, page 13
- Configuring Tracking Codes, page 13
- Configuring Directory Integration, page 15
- Synchronizing User Groups, page 19
- Using CUCM to Configure AXL Web Service and Directory Synchronization, page 20
- Using CUCM to Configure LDAP Integration and Authentication, page 21
- Emailing Users, page 21

## **About Managing Users**

You can add users individually by using the GUI or import user accounts stored in a comma-separated or tab-delimited (CSV) file. See Creating Comma- or Tab-Delimited Files, on page 2.

The system supports a lifetime maximum of 400,000 user accounts, the sum of both active and deactivated user accounts. (This lifetime maximum number of user accounts is large enough to accommodate the anticipated growth in the user database of any organization.)

You can add and deactivate user accounts but you cannot delete them. A deactivated user can be reactivated as necessary. Reactivated user accounts regain access to the meetings, recordings, and other data that they had access to before they were deactivated.

User accounts are based on the email address of the user. If the email address of a user is changed outside the system, the user might not be able to use the system until the email address is reconciled.

To prevent unauthorized sign-in to the system, deactivate any users who leave your organization. You can deactivate users in the following ways:

- If your system does not use integrated SSO, you can deactivate users individually by using the GUI or by importing a CSV file with the ACTIVE field set to N for all the users you want to deactivate. See Activating or Deactivating Users and Administrators from the Users Page, on page 13 for more information.
- If your system uses integrated SSO you must deactivate users by removing them from the corporate directory in your SAML 2.0 IdP. This procedure cannot be performed through this product.
- Use the password configuration feature to deactivate users after a specified period of time. See Configuring General Password Settings for more information.

For Cisco WebEx Meetings Server Release 2.5, there are additional user roles: SSO Administrator, LDAP Administrator, and Auditor.

### **Auditor Role**

The Auditor role is a special role created for environments that need to audit sign-ins and configuration changes made by administrators. An auditor can configure log settings and generate Application Audit logs to meet company security and JITC-compliance requirements. The Auditor role is a unique role with the following aspects:

- A single Auditor user can be created during the system-deployment process. After the system is deployed, the First Administrator can create any number of auditors. (See Adding an Auditor Role.)
- An Auditor can only sign in to the Administration site URL.
- An Auditor can only see and configure settings on the Auditor tab.
- An Auditor can only attend meetings as a guest user.
- An Auditor cannot schedule meetings.

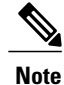

If an Auditor is not configured, all administrators have access to and can configure the Application Audit Log settings on the **Settings > Security > Application Audit Log** page and the Log Memory Usage alarm on the **Dashboard > Alarms > Edit Alarms** page. If an Auditor is configured, administrators can view these pages, but they cannot modify them.

## **Creating Comma- or Tab-Delimited Files**

The system can import and export user account values contained in a comma- or tab-delimited (CSV) file. (A spreadsheet application, such as Microsoft Excel, can be used to manage CSV files.) If an account in an

imported CSV file does not exist, the account is added. If the account exists, imported CSV account values replace the current values.

The system can export a CSV file containing user account values that can be modified and imported back into the system or a new system.

To successfully import a CSV file, the following criteria must be met:

- All fields listed in the table are required, but the field values can be empty If a field is missing, an error message appears. For example, Incorrect file format. Custom10 is required.
- Valid characters in the CSV file are limited to those contained in UCS Transformation Format—8 bit (UTF-8).
- When adding a new user account, the UserId field can be blank if the Email field contains an email address that is not used by another user account. If the email address matches the email address in another user account, the user account in the CSV file is not added.
- When editing a user account, the UserId and Email values must match an existing user account. If they do not match a user account, none of the current values are changed to the CSV values.
- Up to ten Tracking Code Groups can be defined. Tracking code group names should be unique. Do not use predefined field names (USERID, ACTIVE, FIRSTNAME, LASTNAME, EMAIL, LANGUAGE, HOSTPRIVILEGE, TIMEZONE, and so forth) for tracking codes.

| Field Name    | Description                                                                            | Size and Type of Value                 |
|---------------|----------------------------------------------------------------------------------------|----------------------------------------|
| USERID        | User ID. Note This field is automatically                                              | 1 to 19 alphanumeric characters        |
|               | generated by the system<br>and must be left blank<br>when importing a CSV<br>file.     |                                        |
| ACTIVE        | Indicate whether or not this user is active.                                           | Y or N                                 |
| FIRSTNAME     | User's first name.                                                                     | 1 to 32 character string               |
| LASTNAME      | User's last name.                                                                      | 1 to 32 character string               |
| EMAIL         | User's email address.                                                                  | 1 to 192 alphanumeric character string |
| LANGUAGE      | Language of the user. See CSV File<br>Field Values, on page 5 for more<br>information. | 1 to 64 character string               |
| HOSTPRIVILEGE | Host privileges.                                                                       | ADMN or HOST                           |

The table lists the required field names, descriptions, and the acceptable values.

| Field Name | Description                                                                                                    | Size and Type of Value    |
|------------|----------------------------------------------------------------------------------------------------|---------------------------|
| TIMEZONE   | Time zone where the user is<br>located. See CSV File Field<br>Values, on page 5 for more<br>information.                                                                             | Time zone name            |
| DIVISION   | User's division. For tracking code<br>group 1. This field is configurable<br>on the Tracking Codes page. See<br>Configuring Tracking Codes, on<br>page 13 for more information.      | 1 to 128 character string |
| DEPARTMENT | User's department. For tracking<br>code group 2. This field is<br>configurable on the Tracking<br>Codes page. See Configuring<br>Tracking Codes, on page 13 for<br>more information. | 1 to 128 character string |
| PROJECT    | User's project. For tracking code<br>group 3. This field is configurable<br>on the Tracking Codes page. See<br>Configuring Tracking Codes, on<br>page 13 for more information.       | 1 to 128 character string |
| OTHER      | Other information. For tracking<br>code group 4. This field is<br>configurable on the Tracking<br>Codes page. See Configuring<br>Tracking Codes, on page 13 for<br>more information. | 1 to 128 character string |
| CUSTOM5    | Custom field 5. See Configuring<br>Tracking Codes, on page 13 for<br>more information.                                                                                               | 1 to 128 character string |
| CUSTOM6    | Custom field 6.                                                                                                    | 1 to 128 character string |
| CUSTOM7    | Custom field 7.                                                                                                    | 1 to 128 character string |
| CUSTOM8    | Custom field 8.                                                                                                    | 1 to 128 character string |
| CUSTOM9    | Custom field 9.                                                                                                    | 1 to 128 character string |
| CUSTOM10   | Custom field 10.                                                                                                    | 1 to 128 character string |

The following topics provide additional information:

- Exporting User Accounts to a CSV File, on page 9
- Importing User Accounts from a CSV File, on page 9
- Transferring User Accounts Between Systems by using a CSV File, on page 10
- Configuring Tracking Codes, on page 13

### **CSV** File Field Values

### **Language Field Values**

Following are examples of the country code values that you can use in a CSV file.

| Field Value | Language               |
|-------------|------------------------|
| en-us       | U.S. English           |
| zh-cn       | Simplified Chinese     |
| zh-tw       | Traditional Chinese    |
| jp          | Japanese               |
| ko          | Korean                 |
| fr          | French                 |
| de          | German                 |
| it          | Italian                |
| es-me       | Castilian Spanish      |
| es          | Latin American Spanish |
| nl          | Dutch                  |
| pt-br       | Portuguese             |
| ru          | Russian                |

### **Time Zone Field Values**

I

Following are the time zone (TIMEZONE) field values that you can set in a CSV file.

| Field Value      | GMT    |
|------------------|--------|
| Marshall Islands | -12 hr |
| Samoa            | -11 hr |
| Honolulu         | -10 hr |
| Anchorage        | -9 hr  |
| San Francisco    | -8 hr  |

٦

| Field Value  | GMT     |
|--------------|---------|
| Tijuana      | -8 hr   |
| Arizona      | -7 hr   |
| Denver       | -7 hr   |
| Chihuahua    | -7 hr   |
| Chicago      | -6 hr   |
| Mexico City  | -6 hr   |
| Saskatchewan | -6 hr   |
| Tegucigalpa  | -6 hr   |
| Bogota       | -5 hr   |
| Panama       | -5 hr   |
| New York     | -5 hr   |
| Indiana      | -5 hr   |
| Caracas      | -4.5 hr |
| Santiago     | -4 hr   |
| Halifax      | -4 hr   |
| Newfoundland | -3.5 hr |
| Brasilia     | -3 hr   |
| Buenos Aires | -3 hr   |
| Recife       | -3 hr   |
| Nuuk         | -3 hr   |
| Mid-Atlantic | -2 hr   |
| Azores       | -1 hr   |
| Reykjavik    | 0 hr    |
| London       | 0 hr    |

I

| Field Value | GMT    |
|-------------|--------|
| Casablanca  | 0 hr   |
| West Africa | 1 hr   |
| Amsterdam   | 1 hr   |
| Berlin      | 1 hr   |
| Madrid      | 1 hr   |
| Paris       | 1 hr   |
| Rome        | 1 hr   |
| Stockholm   | 1 hr   |
| Athens      | 2 hr   |
| Cairo       | 2 hr   |
| Pretoria    | 2 hr   |
| Helsinki    | 2 hr   |
| Tel Aviv    | 2 hr   |
| Amman       | 2 hr   |
| Istanbul    | 2 hr   |
| Riyadh      | 3 hr   |
| Nairobi     | 3 hr   |
| Tehran      | 3.5 hr |
| Moscow      | 4 hr   |
| Abu Dhabi   | 4 hr   |
| Baku        | 4 hr   |
| Kabul       | 4.5 hr |
| Islamabad   | 5 hr   |
| Mumbai      | 5.5 hr |

٦

| Field Value     | GMT     |
|-----------------|---------|
| Colombo         | 5.5 hr  |
| Ekaterinburg    | 6 hr    |
| Almaty          | 6 hr    |
| Kathmandu       | 6.75 hr |
| Bangkok         | 7 hr    |
| Beijing         | 8 hr    |
| Perth           | 8 hr    |
| Singapore       | 8 hr    |
| Taipei          | 8 hr    |
| Kuala Lumpur    | 8 hr    |
| Tokyo           | 9 hr    |
| Seoul           | 9 hr    |
| Adelaide        | 9.5 hr  |
| Darwin          | 9.5 hr  |
| Yakutsk         | 10 hr   |
| Brisbane        | 10 hr   |
| Sydney          | 10 hr   |
| Guam            | 10 hr   |
| Hobart          | 10 hr   |
| Vladivostok     | 11 hr   |
| Solomon Islands | 11 hr   |
| Wellington      | 12 hr   |
| Fiji            | 12 hr   |

## **Exporting User Accounts to a CSV File**

To export a CSV file:

Step 1Sign in to the Administration site.In a Multi-data Center system, the DNS determines which data center Dashboard appears. All data centers can be managed<br/>from this Dashboard.

Step 2 Select Users > Import/Export Users.

# Step 3Select Export.<br/>Your user data is exported as a CSV file. The system emails the administrator a link to the exported file download.

## **Importing User Accounts from a CSV File**

To import a CSV file to the system:

### **Before You Begin**

Prepare a comma- or tab-delimited (CSV) file containing the user account information. You can export the current system user account values to a CSV file, modify the file, and import it to add or change user accounts. See Exporting User Accounts to a CSV File, on page 9 and Creating Comma- or Tab-Delimited Files, on page 2 for more information.

Step 1Sign in to the Administration site.In a Multi-data Center system, the DNS determines which data center Dashboard appears. All data centers can be managed<br/>from this Dashboard.

- Step 2
   Select Users > Import/Export Users.

   The Import/Export Users page appears.
- Step 3Select Import.The Import Users page appears.
- **Step 4** Select **Browse** and then select the CSV file to be imported.
- **Step 5** Select **Comma** or **Tab** to indicate which type of CSV file you are importing, comma-delimited or tab-delimited.
- Step 6 Select Import.

The file is imported and the system sends an email indicating how many user accounts were imported successfully and how many accounts failed to be added or modified.

### What to Do Next

Select Users to view the user accounts and verify that the values were imported correctly.

# Transferring User Accounts Between Systems by using a CSV File

To transfer user accounts from one system to another by using a CSV file:

| Step 1  | Sign in to the Administration site on the system that contains the source of the user accounts to be transferred.                                                                               |
|---------|----------------------------------------------------------------------------------------------------|
| Step 2  | Select Users > Import/Export Users.                                                                                                    |
| Step 3  | Select Export.<br>Your user data is exported as a CSV file. The system emails the administrator a link to the exported file download.                                                           |
| Step 4  | Optionally, open the exported CSV file, modify the user account values as needed, and save the CSV file. (See Creating Comma- or Tab-Delimited Files, on page 2 for more information.)          |
| Step 5  | Sign in to the target system Administration site.                                                                                                    |
| Step 6  | Select Users > Import/Export Users.<br>The Import/Export Users page appears.                                                                                                    |
| Step 7  | Select Import.<br>The Import Users page appears.                                                                                                    |
| Step 8  | Select Browse and then select the CSV file to be imported.                                                                                                    |
| Step 9  | Select Comma or Tab to indicate which type of CSV file you are importing, comma-delimited or tab-delimited.                                                                                     |
| Step 10 | Select <b>Import</b> .<br>The file is imported and the system sends an email indicating how many user accounts were imported successfully and how many accounts failed to be added or modified. |

### What to Do Next

Select Users to view the user accounts and verify that the values were imported correctly.

## **Adding Users**

Step 1Sign in to the Administration site.<br/>In a Multi-data Center system, the DNS determines which data center Dashboard appears. All data centers can be managed<br/>from this Dashboard.

- Step 2 Select Users > Add User.
- Step 3Select the account type (Auditor, Host, or Administrator).The Auditor option is visible, but is an available option only for the First Administrator.
- Step 4Complete the fields with the user information. Fields marked with an asterisk are required fields.ImportantUsers are identified to the system by Email address. If a user Email address is changed and the user remains active, the Email address on CWMS must also be changed or that user will not receive notifications.

### Step 5 Select Save.

Cisco WebEx Meetings Server sends an Email to the user with a **Create Password** link. A user must create a password before signing in to the WebEx Common site.

The Create Password link expires after 72 hours. If the link has expired, the user can select the **Forgot Password** link to receive a new email message that gives them another opportunity to create a password.

The user is added to the system.

## **Editing Users**

Change user information and activate or deactivate user accounts with the edit users feature.

|       | G    |  |
|-------|------|--|
| Impor | rtan |  |

Users are identified to the system by Email address. If a user Email address is changed and the user remains active, the Email address on CWMS must also be changed or that user will not receive notifications.

 Step 1
 Sign in to the Administration site.

 In a Multi-data Center system, the DNS determines which data center Dashboard appears. All data centers can be managed from this Dashboard.

#### Step 2 Select Users.

The default number of users shown on each page is 50. Use the Users Per Page drop-down menu to change the setting.

The list of users appears.

- **Step 3** Select a user to edit.
- **Step 4** Select an Account Type.

Auditor separates administrative actions from system monitoring. (See Adding an Auditor Role.)

**Hosts** can schedule meetings and start meetings if they have an assigned license. A host can start up to two simultaneous meetings, but will receive an error when attempting to start a third meeting.

Administrators are created on the Add User page. Administrators can configure settings during system deployment and can make other users Hosts, Administrators, SSO Administrators, or LDAP Administrators. If an Auditor is configured on a system, an administrator cannot configure the Application Audit Log settings.

**SSO or LDAP** Administrators can change configuration settings after the system is operational. These users are synchronized into the system when the system is an SSO-integrated system or an LDAP-integrated system. Only the option that applies to your system appears as an account type. SSO and LDAP Administrators sign in to the WebEx site URL and select the Administration Site link to connect to the Administration site. This type of administrator can add other administrators on the Add User page, can make users hosts, or make other users (synchronized on an SSO integrated or LDAP integrated system) SSO Administrators or LDAP Administrators.

**Step 5** Make changes to the editable fields in the **Account Information** section. Fields marked with an asterisk are required.

Step 6(Optional) Select Reserve license if this user requires a permanent license to host meetings.<br/>See About Host Licenses for details.

- **Step 7** (Optional) Optionally select **Require user to change password at next sign in**. If SSO or LDAP is enabled on your system, this feature is disabled.
- **Step 8** Optionally, to change the status of the account:
  - Select Activate to reactivate the inactive account.
  - Select Deactivate to deactivate the account.

Activating or deactivating an account does not save any other configuration changes you have made to the account. You must select **Save** to save your changes.

### Step 9 Select Save.

The changes are saved. Saving the parameters does not alter the status of the account. (See Activating or Deactivating Users and Administrators from the Users Page, on page 13.)

## **Unlocking an Administrator Account**

To prevent unauthorized access to an Administration site, the system can automatically lock an Administrator account. This feature is off by default. The parameters, such as number of failures during how many minutes and lock duration, are configurable. (See Configuring General Password Settings.) The following sections describe how to unlock an account.

### Administrator Unlocks Their Own the Account From an Email

The system sends the locked administrator an automatically generated email indicating that his or her account is locked. In the email, the administrator can select the **Unlock Account** button to unlock the account. This option is off by default.

### Another Administrator Unlocks the Account of an Administrator From an Email

If there are several Administrator accounts, each administrator receives an automatically generated email indicating that an account is locked. To unlock the account, select the **user profile** link in the email to go to the **Edit User** page for that administrator. Then select the **Unlock administrator** link in the message displayed at the top of the page and notify the administrator that the account has been unlocked. This option is always on.

### Another Administrator Unlocks the Account on the Edit User Page

When an administrator's account is locked, a message appears at the top of the locked administrator's **Edit User** page. Although the administrator cannot access his or her **Edit User** page, another administrator can access the page and select the **Unlock administrator** link in the displayed message and notify the administrator that the account is unlocked.

### Wait Until the Timer Expires

When an Administrator account is locked and if a timer is set, a message appears at the top of the locked administrator's **Edit User** page. The Administrator can again attempt to log in when the timer expires.

# Activating or Deactivating Users and Administrators from the Users Page

Use this feature to activate deactivated accounts or reactivate inactive accounts. The only accounts that cannot be deactivated are the Auditor accounts. Alternatively, you can activate an account by setting the parameter in a CSV file and importing it. See Editing Users, on page 11 for more information.

| Step 1 | Sign in to the Administration site.<br>In a Multi-data Center system, the DNS determines which data center Dashboard appears. All data centers can be managed<br>from this Dashboard. |
|--------|----------------------------------------------------------------------------------------------------|
| Step 2 | Select Users.                                                                                                    |
| Step 3 | Select the check boxes for any inactive users you want to activate. Or select the check boxes for any active users you want to deactivate.                                            |
| Step 4 | Select Actions > Activate or Deactivate.<br>The selected accounts are modified and the status for each account reflects the updated status.                                           |

## **Finding Users**

You can sort users by type, for example active or host, or by the type of license assigned to hosts. In addition to sorting users, you can also search users by first, last, or full name and by email address. The search results display user profile and license information.

| Step 1 | Sign in to the Administration site.                                                                                                    |
|--------|----------------------------------------------------------------------------------------------------|
| Step 2 | Select Users.                                                                                                    |
| Step 3 | Select a category from the drop-down menu to sort users.                                                                                          |
| Step 4 | (Optional) Use the <b>Expire in</b> drop-down to sort users with temporary licenses by license expiration (expired, 1 month, 3 months, 6 months). |
| Step 5 | Type a user's name (first, last, or full name) or email address in the search field and select Search.                                            |

## **Configuring Tracking Codes**

You can configure tracking codes to track host usage in specified groups. For example, you can configure tracking codes for projects or departments. The tracking codes you configure appear as options when you add or edit users.

You must configure the following for each tracking code:

Tracking code group–Configure your tracking code groups. Tracking code groups are used when you
add and edit users. The defaults are Division, Department, Project, Other, and Custom5 through Custom10.

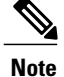

Tracking code group names should be unique and you should not use predefined field names (USERID, ACTIVE, FIRSTNAME, LASTNAME, EMAIL, LANGUAGE, HOSTPRIVILEGE, TIMEZONE).

- Input mode-Select Text field or Dropdown menu.
- Usage-Select Not used, Optional, or Required.
- Step 1 Sign in to the Administration site. In a Multi-data Center system, the DNS determines which data center Dashboard appears. All data centers can be managed from this Dashboard.
- **Step 2** Select Users > Tracking Codes.
- Step 3 Enter the name of each tracking group you want to configure in the Tracking code group column.
- **Step 4** Select **Text Input** or **Dropdown Menu** for each tracking code in the **Input mode** column.
  - Select Text Input and enter your tracking code name in a text field.
  - Select Dropdown menu. An Edit list link appears next to the Input mode field. Select the Edit list link to configure the values this tracking code. See Editing Tracking Codes, on page 14 for more information.
- Step 5Select Not used, Optional, or Required in the Usage column for each tracking code.You should only change the Usage to Required or Optional after you have configured a drop-down menu list.

Step 6Select Save.Your tracking code settings are saved.

### **Editing Tracking Codes**

By default, tracking codes are displayed as text boxes. Optionally, you can display tracking code options in a drop-down menu by creating a Tracking Code List. (See also Configuring Tracking Codes, on page 13.)

### **Before You Begin**

To edit your tracking codes you must configure the tracking codes. See Configuring Tracking Codes, on page 13.

**Step 1** Sign in to the Administration site.

In a Multi-data Center system, the DNS determines which data center Dashboard appears. All data centers can be managed from this Dashboard.

**Step 2** Select **Text Input** or **Dropdown Menu** for each tracking code in the **Input mode** column.

- If you selected Text Input, enter your tracking code name in a text field.
- If you selected **Dropdown menu**, an **Edit list** link appears next to the **Input mode** field. Select the **Edit list** link to configure the values this tracking code.
- **Step 3** Select the **Edit list** link.

The Edit Tracking Code List dialog box appears.

- **Step 4** Configure the fields in the **Edit Tracking Codes List**:
  - Select Show active codes only to display only active tracking codes when you open this dialog box. Deselect this option to show all tracking codes. You cannot select this option the first time you configure tracking codes.
  - Enter the drop-down menu item name in the Code text box. Limit: 128 characters. If there are no empty tracking codes shown, select Add 20 more lines to add 20 more configurable tracking codes. Limit: 500 lines (25 pages).
  - Select Default to make this menu item the default selection for the drop-down menu.

Active is selected by default. Uncheck Active to make a tracking code inactive. Inactive tracking codes do not appear on this tracking code group drop-down menu.

Step 5Select Update to save your settings.<br/>Your settings are saved and the Edit Tracking Code List page closes.

## **Configuring Directory Integration**

Directory integration enables your system to populate and synchronize your Cisco WebEx Meetings Server user database with the CUCM user database that is then integrated with an LDAP directory.

Directory integration simplifies user profile administration in the following ways:

- Imports user profiles from CUCM to Cisco WebEx Meetings Server.
- Periodically updates the Cisco WebEx Meetings Server database with new or modified user attributes in the CUCM database including each user's first name, last name, and email address. Cisco WebEx Meetings Server differentiates users by their email addresses, so if users have the same first name and last name but different email addresses, Cisco WebEx Meetings Server treats them as different users.
- Periodically checks the CUCM database for inactive user entries and deactivates their user profiles from the Cisco WebEx Meetings Server database.
- Enables the system to use LDAP authentication to authenticate Cisco WebEx Meetings Server directory integration users against the external directory.
- Supports fully encrypted LDAP integration when Secure LDAP (SLDAP) is enabled on CUCM and the LDAP server.
- All users configured in CUCM are synchronized to Cisco WebEx Meetings Server and their accounts are activated. You can optionally deactivate accounts after the synchronization is complete. All active users in CUCM are synchronized into Cisco WebEx Meetings Server. Inactive users are not imported

into Cisco WebEx Meetings Server. (Users can be manually added into CUCM for environments where LDAP/AD is not available or configured in CUCM.)

### **Before You Begin**

Make sure the following prerequisites are met before you proceed with directory integration:

- Schedule synchronization during off-peak hours or on weekends to minimize the impact on your users.
- Verify that you have a supported version of Cisco Unified Communications Manager (CUCM). Refer to the http://www.cisco.com/c/en/us/support/unified-communications/ unified-communications-manager-callmanager/tsd-products-support-configure.html for more information.
- Obtain CUCM administrative user credentials (required to add a CUCM server for directory integration).
- Configure AXL and LDAP directory service on CUCM. CUCM is required to import users into your Cisco WebEx Meetings Server system. Use CUCM to do the following:
  - Enable Cisco AXL Web Service
  - Enable Cisco directory synchronization
  - Configure LDAP integration
  - Configure LDAP authentication

See Using CUCM to Configure AXL Web Service and Directory Synchronization, on page 20 and Using CUCM to Configure LDAP Integration and Authentication, on page 21. Refer to the http://www.cisco.com/en/US/products/sw/voicesw/ps556/tsd\_products\_support\_series\_home.html for additional information.

• Make sure that all users who require host privileges are available in CUCM. Any user not in CUCM will not be able to host meetings (all users can join as a guest). If necessary, create CUCM groups or filters which consist of only the users you want to import from CUCM.

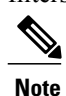

If you do not use CUCM groups, all active CUCM users are imported into Cisco WebEx Meetings Server during your first directory synchronization. Inactive CUCM users are not imported. Only active new and modified users are imported during subsequent synchronization. You must deactivate user accounts in Cisco WebEx Meetings Server that you do not want to give host access to. Note that a host license is only consumed in Cisco WebEx Meetings Server when a user actually hosts a meeting. Accounts that do not host meetings do not consume licenses. See "Managing Licenses" in Managing Licenses for more information on license consumption.

- Users without email address are not imported.
- If users have multiple accounts that use the same first name and last name but are assigned different email addresses on CUCM, when these users are imported to Cisco WebEx Meetings Server these addresses are treated as different users. CUCM users are unique by username so an administrator can create multiple user accounts with the same email address. However, accounts on the Cisco WebEx Meeting Server are unique by email address. Therefore, if multiple CUCM user accounts have the same email address, the administrator for CUCM should manually edit these user accounts to make the email addresses unique before importing those accounts to the Cisco WebEx Meetings Server.

- When LDAP authentication is enabled, Cisco WebEx Meetings Server uses port 8443 to connect to CUCM when you select the **Synchronize Now**, or check the **Next synchronization** option and enter a date and time.
- Cisco WebEx Meetings Server supports passwords up to 64 characters. When creating a user on CUCM, ensure that a password is no more than 64 characters. Users with passwords greater than 64 characters will not be able to sign into Cisco WebEx.
- **Step 1** Sign in to your Cisco WebEx Meetings Server Administration site.

### Step 2 (Optional) Turn On Maintenance Mode.

Maintenance mode is *not required* to perform directory integration but a large synchronization can affect system performance. You can put your system into maintenance mode to prevent users from using the system during a synchronization.

### **Step 3** Select Users > Directory Integration.

- **Step 4** (Optional) Select the server (under CUCM) to enter your CUCM server information if you have not done so already:
  - IP Address or fully qualified domain name (FQDN)
  - Username
  - Password

The username and password can be your CUCM administrator or AXL username and password. After you configure your CUCM information, the IP address or FQDN of your CUCM server appears under the CUCM icon.

- **Note** After you have configured your CUCM information, changing it is a complex procedure that can cause user synchronization problems and is not recommended.
- **Step 5** Select **CUCM User Groups for Filtering** to add only those users in the selected CUCM User Groups in to Cisco WebEx Meeting Server.
- **Step 6** (Optional) Select **Full Synchronization** to synchronize all users in the selected CUCM groups. When it is not selected, the system synchronizes only the users updated or added to the selected CUCM groups since the most recent update of the Directory Service user profile.

This option affects only the Synchronize Now option in the next step; it does not affect a scheduled (Next) synchronization.

We recommend that this action be performed as part of events such as, the CUCM server has been changed on CWMS, the email addresses of users have been changed on CUCM, or a user is deleted from the group on CUCM.

Depending on the size of the CUCM user database, system performance could be impacted when you chose to synchronize the entire database.

- **Step 7** Synchronize your Cisco WebEx Meetings Server system with your LDAP directory service. You can perform your synchronization in the following ways:
  - Select **Synchronize Now** to perform a synchronization immediately. You cannot cancel synchronization once it starts. You are sent an email when the synchronization is complete. The other administrators on your system are not notified after a **Synchronize Now**.
  - Select Next synchronization and enter a date and time to schedule synchronization. You can chose to **Repeat** synchronization at regular intervals.

If you select **Synchronize Now**, your system immediately performs a synchronization. If you schedule a synchronization, it occurs at the specified date and time. All administrators receive an email after a scheduled synchronization is complete. If you want to prevent future synchronization, you can deselect **Next synchronization**.

The following attributes are mapped during the synchronization process:

| CUCM Attribute | Cisco WebEx Meetings Server Attribute |
|----------------|---------------------------------------|
| First Name     | First Name                            |
| Last Name      | Last Name                             |
| Mail ID        | Email Address                         |

**Note** The first name and last name in Cisco WebEx Meetings Server are components of the full name that is displayed to users.

Mapped attributes in Cisco WebEx Meetings Server cannot be updated by end users.

If your synchronization fails, an error message appears on the page and an email with detailed information about the error is sent to the administrator. Select **View Log** to see a detailed explanation of the error. The logs provided include a deactivated user report, failed user report, and a summary.

After you have performed at least one synchronization, a summary of your last synchronization appears indicating whether or not it was completed, the time and date it was completed (using the time and date configured in your Company Info settings), and a listing of user changes including the following:

- Added—The number of new users added.
- Deactivated-The number of users who were deactivated.
- **Step 8** Select **Save** if you have configured or changed your synchronization schedule or your administrator notification settings.

**Step 9** Select the Users tab and make sure that the correct users have been synchronized.

- a) Select **Remote users** on the drop-down menu to filter the user list. Make sure that the users you wanted synchronized are present in the list. Remote users are imported into Cisco WebEx Meetings Server through a directory synchronization. If a user is created locally first and is overwritten by a directory synchronization, this user will become a remote user, not a local user.
- b) Select Local users to see which users were not included in the synchronization. Local users are created locally by a Cisco WebEx Meetings Server administrator. Local users can be added manually or imported using a CSV file.
- **Step 10** Make sure your CUCM and Cisco WebEx Meetings Server synchronization schedules are sequential. Your CUCM synchronization must occur first and your Cisco WebEx Meetings Server synchronization should occur immediately afterward.
- **Step 11** (Optional) Select or deselect **Notify administrators when synchronization completes** and then select **Save**. This option is selected by default and only informs administrators after a *scheduled* synchronisation.

### **Step 12** Select Enable LDAP Authentication.

**Note** If your system is configured to use SSO, you must first disable SSO. See Disabling SSO for more information. If your system is not configured to use SSO, it uses its default authentication until you enable LDAP authentication.

After enabling LDAP we recommend that administrators use Active Directory server for user management including adding, disabling, and modifying users. After enabling LDAP authentication, all participants must use their LDAP credentials to sign in to the WebEx site.

**Step 13** Make sure that your users can sign into the system with their AD domain credentials.

**Step 14** (Optional) If you put your system in maintenance mode **Turn Off Maintenance Mode**.

- Step 15 (Optional) If you have performed a synchronization, you can select Notify Now to notify users by email that accounts have been created for them on your Cisco WebEx Meetings Server system or when their accounts have been changed. You can optionally select Automatically send out notifications, which automatically sends an email to your newly added users after each synchronization. After any change to the authentication settings (for example, enabling LDAP), the Users–Password Changed email is sent to affected users. When you select Notify Now
  - All users receive only one notification in their lifetime. Subsequent synchronization do not cause additional emails to be sent.
  - "Users that require notification" indicates all users that are active and have not been notified yet.
  - Inactive users or local users are not sent any notification.
  - Adding a local user on Cisco WebEx Meetings Server sends an email to this user. However, this user must be added on your CUCM Active Directory server before he can sign in to the WebEx site.
  - You can only send notifications to users who were added using the synchronization feature.
  - It might take a few minutes for your email notifications to be sent to your users. This delay is caused by several factors that are external to your Cisco WebEx Meetings Server system including your email server, network connectivity issues, and spam catchers on individual email accounts.

Your system sends the following emails:

- The AD Activation Email is sent to each user the first time they are imported into your system in a synchronization. Users do not receive this email on subsequent synchronization.
- The User Password-Changed email is sent to users who were created locally on your system.

See About Email Templates for information on customizing these email templates.

**Note** If you are using Directory Integration with LDAP authentication, users configured in CUCM are synchronized into Cisco WebEx Meeting Server as hosts and use their LDAP credentials to sign in to their WebEx site. However, if you change an imported user account type from **host** to **administrator**, the user receives an email with a Create Password link. A user selects this link and enters a new password for Cisco WebEx Meetings Server. The user will use this newly created password to sign in to the Administration site, but will continue to use the LDAP credentials to sign in to their WebEx site.

## Synchronizing User Groups

Administrator can create groups of users in CUCM. For example, an administrator might create a user group consisting of users who will be allowed to use Cisco WebEx Meetings Server. From CWMS, the administrator can filter and import certain users by selecting specific user groups.

### **Before You Begin**

Use CUCM to create groups of users. Refer to the "User Management Configuration" section in the *Cisco Unified Communications Manager Administration Guide* http://www.cisco.com/en/us/products/sw/voicesw/ps556/prod\_maintenance\_guides\_list.html for more information.

 Step 1
 Sign in to the Administration site.

 In a Multi-data Center system, the DNS determines which data center Dashboard appears. All data centers can be managed from this Dashboard.

- **Step 2** Select Users > Directory Integration.
- **Step 3** Select the CUCM Groups for Filtering link.
- **Step 4** Check the user groups to be synchronized.

### **Note** If no groups are selected, directory integration synchronizes all user groups.

- Step 5 Select Save.
- **Step 6** Select Synchronize Now to perform the synchronization. The time this process takes varies depending on the number of users being synchronized.
  - **Note** The system remembers which user groups were previously synchronized. If you do not select a user group that was previously synchronized, the users in the unselected user group will be deactivated during the synchronization process.
  - process. When the synchronization is finished, the system displays the number of users added and deactivated.
- **Step 7** Select **View Log** for summary information about the users who were imported or deactivated during the synchronization process.

## Using CUCM to Configure AXL Web Service and Directory Synchronization

Use CUCM to configure AXL Web Service and directory synchronization.

### **Before You Begin**

Perform this procedure before you use the Directory Integration feature. See Configuring Directory Integration, on page 15 for more information.

- **Step 1** Sign in to your CUCM account.
- **Step 2** Select Cisco Unified Serviceability from the top right dropdown menu and then select Go.
- Step 3 Select Tools > Service Activation.
- **Step 4** Select **Cisco AXL Web Service** and **Cisco DirSync** and then select **Save**.
  - **Note** If a Cisco Unified Call Manager (CUCM) failover condition occurs in a data center that is part of a Multi-data Center (MDC) system, the CUCM administrator credentials should work for all CUCMs in that data center.

### What to Do Next

Use CUCM to configure LDAP integration and authentication if you have not already done so. See Using CUCM to Configure LDAP Integration and Authentication, on page 21 for more information.

## Using CUCM to Configure LDAP Integration and Authentication

Use CUCM to configure LDAP integration and authentication.

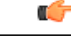

Important

Users are identified to the system by Email address. If a user Email address is changed and the user remains active, the Email address on CWMS must also be changed or that user will not receive notifications.

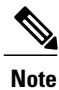

If CUCM is configured for Directory Integration, you can choose to use SSO, LDAP, or local authentication.

### **Before You Begin**

Perform this procedure before you use the Directory Integration feature. See Configuring Directory Integration, on page 15 for more information.

- **Step 1** Sign in to your Cisco Unified Call Manager (CUCM) account.
- **Step 2** Select **Cisco Unified CM Administration** from the top right drop-down menu and then select **Go**.

**Step 3** Select File > LDAP > LDAP System.

- **Step 4** Select Enable Synchronizing from LDAP Server, select Microsoft Active Directory for the LDAP Server Type, select sAMAccountName for the LDAP Attribute for User ID, and select Save.
- **Step 5** Select the checkbox for your LDAP server and then select Add New.
- **Step 6** Complete the fields on the LDAP Directory page and then select Save.
- **Step 7** On the LDAP Authentication page, select the Use LDAP Authentication for End Users check box, complete the fields on the page, and then select Save.

### What to Do Next

Use CUCM to configure Cisco AXL Web Service and Cisco Directory Sync if you have not already done so. See Using CUCM to Configure AXL Web Service and Directory Synchronization, on page 20 for more information.

## **Emailing Users**

**Step 1** Sign in to the Administration site.

In a Multi-data Center system, the DNS determines which data center Dashboard appears. All data centers can be managed from this Dashboard.

- **Step 2** To send email notifications to users, select Users > Email Users.
- **Step 3** Enter a target user email address or an email alias in the **To** field, or leave the field blank to send email to all users.
- **Step 4** (Optional) Enter email addresses or an email alias in the **BCC** field.
- **Step 5** Enter the subject in the **Subject** field.
- **Step 6** Enter a message in the **Message** field.
- Step 7 Select Send.

It might take a few minutes for your emails to be received by the users. This delay might be caused by several factors that are external to your Cisco WebEx Meetings Server system, including your email server, network connection speed, and spam catchers on individual email accounts.

Your email is sent.